1) Primeiramente baixe a ficha de admissão com campos editáveis para o preenchimento básico dos dados de admissão:

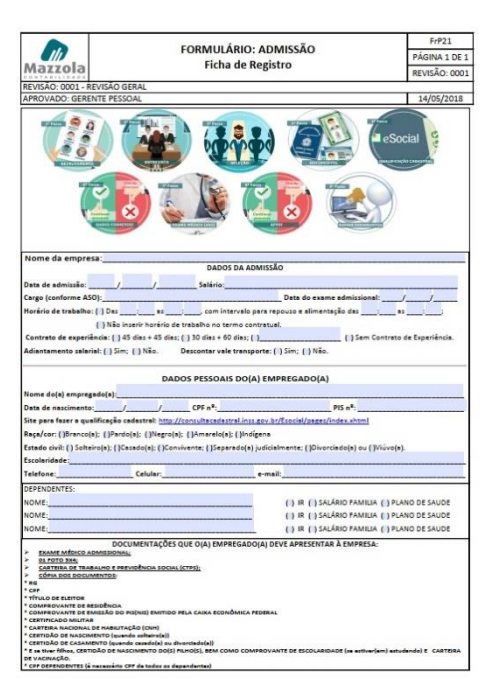

2) Acesse o site Domínio Atendimento, faça o login no sistema e clique em "Solicitações":

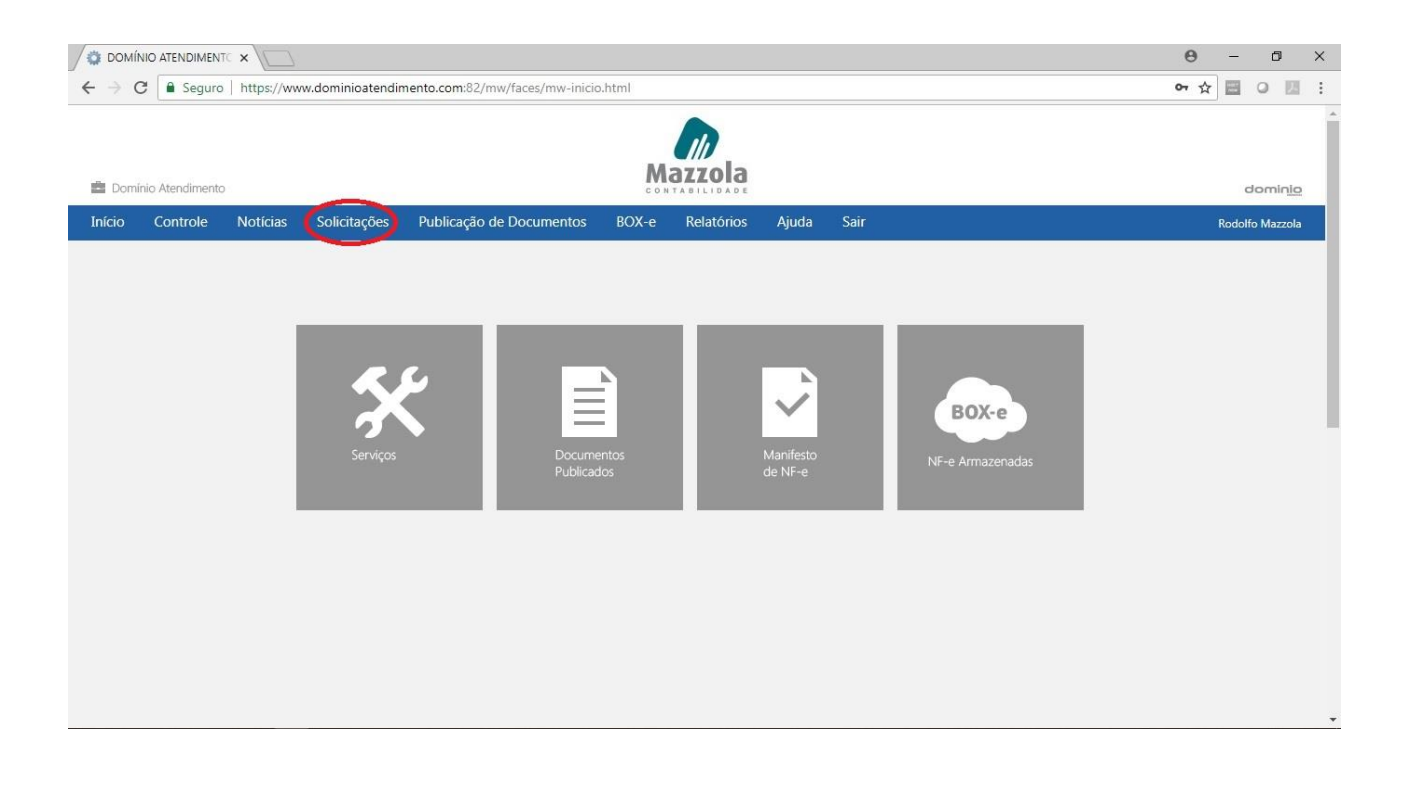

## 3) Selecione "Cadastro de Empregados na Folha":

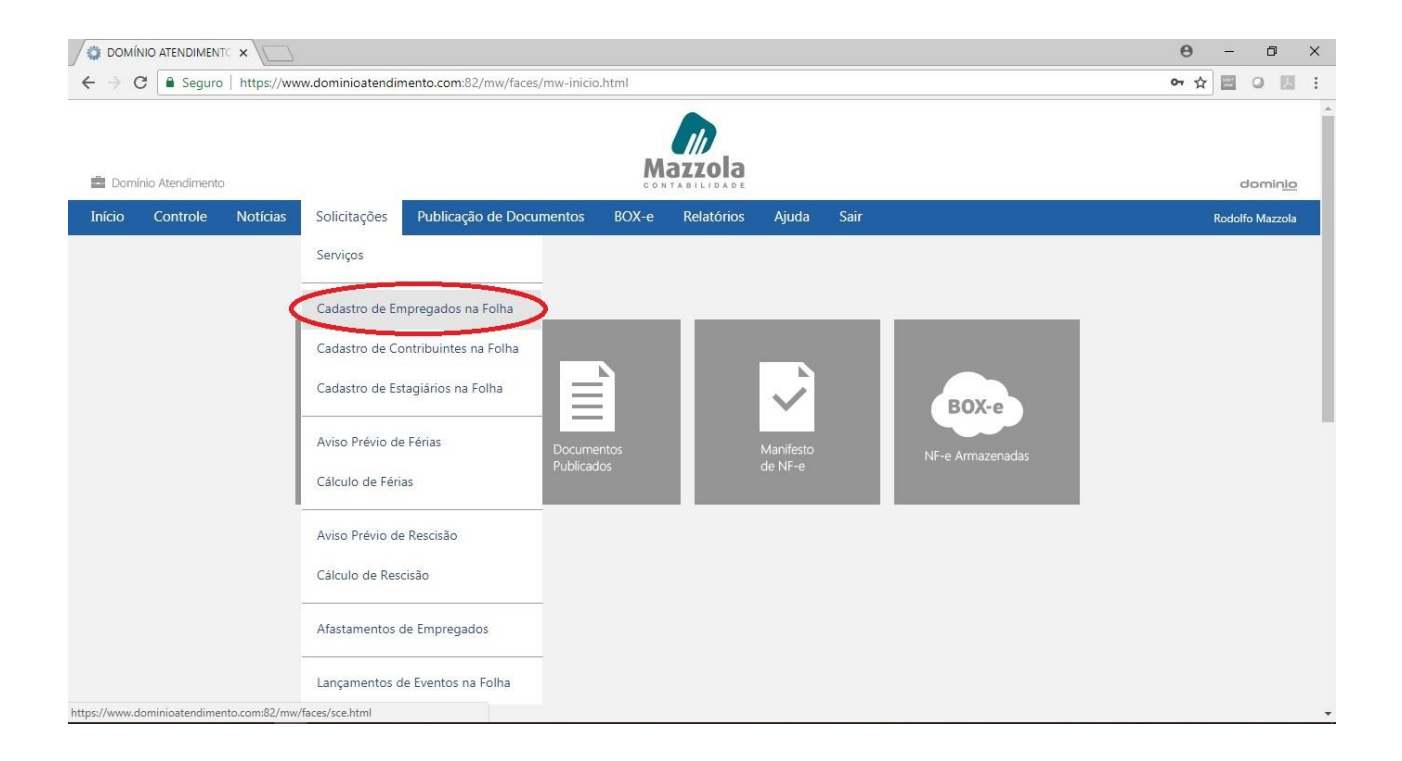

## 4) Clique no botão "Incluir Solicitação":

|                                                                                                    | ☆ 🖻 ♀ 🖾                                   |
|----------------------------------------------------------------------------------------------------|-------------------------------------------|
| ■ Dominio Atendimento          Início       Controle       Notícias       Solicitações       Publicação de Documentos       BOX-e       Relatórios       Ajuda       Sair         Listagem de Solicitação de Cadastro de Empregados         Empresa:       Todos       Image: Colspan="4">Image: Colspan="4">Image: Colspan="4">Image: Colspan="4">Image: Colspan="4">Image: Colspan="4">Image: Colspan="4">Image: Colspan="4">Image: Colspan="4">Image: Colspan="4">Relatórios       Ajuda       Sair         Empresa:       Todos       Image: Colspan="4">Image: Colspan="4">Image: Colspan="4"         Image: Colspan="4">Image: Colspan="4"       Image: Colspan="4"       Image: Colspan="4"       Image: Colspan="4"       Image: Colspan="4"       Image: Colspan="4"       Image: Colspan="4"       Image: Colspan="4"       Image: Colspan="4"       Image: Colspan="4"       Image: Colspan="4"       Image: Colspan="4"       Image: Colspan="4"       Imag                                                                                                    |                                           |
| Inicio     Controle     Notícias     Solicitações     Publicação de Documentos     BOX-e     Relatórios     Ajuda     Sair       Listagem de Solicitação de Cadastro de Empresas     Todos     Image: Control de Cadastro de Empresas     Image: Control de Cadastro de Empresas     Image: Control de Cadastro de Cadastro de Empresas       Situação     Pendente     Image: Control de Cadastro de Cadastro de Cadas | domin <u>io</u>                           |
| Listagem de Solicitação de Cadastro de Empregados  Empresar Situação: Pendente até: Itens listado: 0                                                                                                    | Rodolfo Mazzola                           |
| Empresa: Todos  Situação: Pendente Admissão: até: Itens listados: 0                                                                                                    |                                           |
|                                                                                                    | Atualizar<br>Imprimir Incluir Solicitação |

5) Preencha os seguintes campos, para depois clicar no botão "Gravar e enviar para Folha":

a) Selecione a empresa;
b) CPF;
c) Nome do Empregado;
d) Selecione o Cargo;
e) Selecione a Categoria (mensalista, horista, tarefeiro etc);
f) Data de Admissão;
g) Salário;
h) Contrato de Experiência, quantidade de dias e quantidade de dias de prorrogação;
i) Horas mês;

j) Anexe os documentos (pode ser enviado em um único arquivo compactado ou enviar arquivo por arquivo).

| OMÍNIO ATENDIMENTO X                                                                                                    | θ     | _   | ٥           | × |
|----------------------------------------------------------------------------------------------------|-------|-----|-------------|---|
| ← → C a Seguro   https://www.dominioatendimento.com:82/mw/faces/sce-cliente.html#                                                                                                    | Q 🕁   | •   |             | : |
| Contro Attridimento                                                                                                    |       |     | dominj      | 2 |
| bicio Controle Noticias Solicitações Pablicaçõe Pablicaçõe de Documentos BOX-e Relatórios Ajuda Sair                                                                                                    |       | Roc | iolfo Mazzo |   |
| Cadastro de Empregado                                                                                                    |       |     |             |   |
| Emplexa: MAXZOLA CONTARLENDE ASSESSORIA EMPRESABAL - MAZZOLA   GY:   Hanne: DEGIE O NOME                                                                                                    |       |     |             |   |
| Geal Professional Pensata Dependentes                                                                                                    |       |     |             |   |
| Ceral Mansular Service                                                                                                    |       |     |             |   |
| Calgar     ADDARK RUMPELS INVERSE (NO. 1902) (ADDARK       Função:     Contro de cuato:       Contro de cuato:     Contro de cuato:                                                                                                    |       |     |             |   |
| Sindicate:                                                                                                    |       |     |             |   |
| Advision     Nail     Composition     Monculation     Image: Composition of the composition of the composition o |       |     |             |   |
| Contrato de experiência         Operativa de poste         40         Data (noide:         10/00/2018         Data final:         21/00/2018           Data de promogação:         45         Rine promogação:         07/11/2018         Data final:         21/00/2018                                                                                                    |       |     |             |   |
| Hotatio         Olitoto ponte:         Olitoto AS 11.20 / 1500.AS 14:00           Cartido ponte:         220.00         Horas emarca:         44.00         Horas etail:         7.13                                                                                                    |       |     |             |   |
| Nona Exduir<br>Anna: <u>Soumento uip Exduir</u>                                                                                                    |       |     |             |   |
| Graver e envier para Folha                                                                                                    | Grave |     | Fechar      |   |

Clicando no botão "*Gravar* e *enviar para Folha*" a Mazzola Contabilidade receberá a solicitação da sua empresa para a confecção da admissão, faremos a análise da documentação enviada e dos dados solicitados.

Dessa forma agilizaremos o processo de admissão da sua empresa.

Caso a empresa queira, podemos enviar todos os documentos por Domínio Atendimento, inclusive a etiqueta para colagem na Carteira de Trabalho e Previdência Social (CTPS).